#### Erstellen einer TAN (mit dem Sm@rt-TAN photo Lesegerät)

#### Jeder Mensch hat etwas, das ihn antreibt.

Wir machen den Weg frei.

## TAN-EINGABE DURCH FARBECODE-ERKENNUNG

- ✓ Die Grafik wird als Farbcode bezeichnet.
- Sie erscheint immer dann, wenn eine TAN erzeugt werden muss. Eine TAN ist Ihre digitale Unterschrift
- ✓ Sie ist zum Beispiel bei der Änderung Ihrer Zugangs-PIN oder einer Überweisung erforderlich

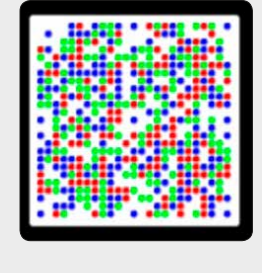

## KARTE INS LESEGERÄT STECKEN

- Stecken Sie Ihre girocard in den Schlitz, der sich meistens am oberen Rand des Lesegerät befindet. (Wie es das kleine Kartensymbol in der oberen rechten Ecke des Lesegerät zeigt)
- 2 Drücken Sie nun auf die Tase unterhalb von "Scan"
- 3 Es erscheint eine Anzeige auf dem Display

2

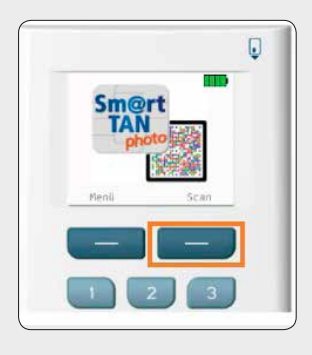

## 3 LESEGERÄT RICHTIG AN BILDSCHIRM HALTEN

- 1 Halten Sie das Lesegerät nun vor den Farbcode
- 2 Das Gerät hat eine eingebaute Kamera, mit der sie den Farbcode scannen können

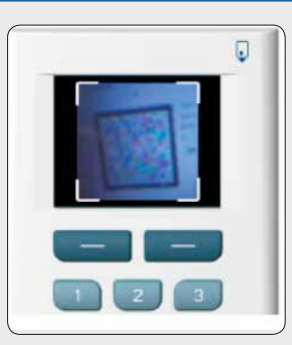

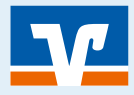

Seite: 1

#### Erstellen einer TAN (mit dem Sm@rt-TAN photo Lesegerät)

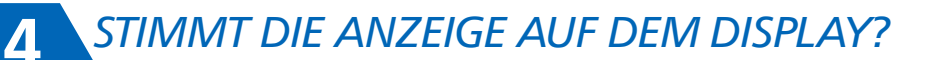

- WICHTIG: Bitte pr
  üfen Sie immer sorgf
  ältig die angezeigten Daten im Display
- 2 Dort wird zum Beispiel angezeigt, an welche Kontonummer welcher Betrag überwiesen werden soll – vergleichen bzw. prüfen Sie diese Daten sorgfältig
- Sollten Sie Abweichungen feststellen, brechen Sie den Vorgang sofort ab! Es besteht dann die Gefahr, dass Ihr Computer mit Schadsoftware infiziert ist
- 4 Stimmen die Daten im Display mit ihren Transaktionsdaten überein, dann drücken sie "OK"

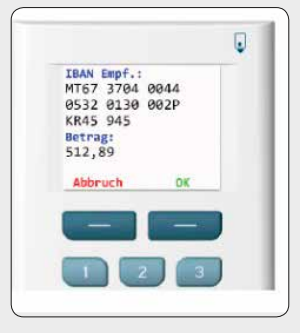

# TAN EINGEBEN UND MIT OK BESTÄTIGEN

- Osofern Sie auf dem Lesegerät alle angezeigten Daten mit der Taste "OK" ☆ bestätigt haben, wird am Ende die 6-stellige TAN angezeigt
- 2 Bitte geben Sie die TAN in das entsprechende Feld ein

5

3 Mit dem Klick auf "Ausführen" ∑ schließen Sie den Vorgang ab

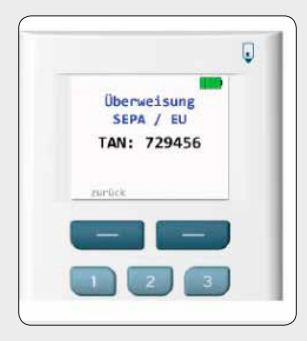

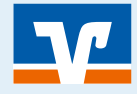

### Seite: 2